# [TOPCODER]

### TopCoder 国际程序挑战赛北京区域赛

一、注册概述

[] 三个步骤完成注册

第一步:请在 www.topcoder.com/reg 注册为 TopCoder 成员。

第二步:TopCoder 为此次赛事建立了北京区域赛网页 <u>www.topcoder.com/beijing</u>。请访问区域赛网页,并且点击"registration"注册参加本次比赛。之后您可以点击"registrants"就可以看到所有注册成功的 ID,确认自己是否注册成功。

第三步:请在 <u>www.topcoder.com/tc</u>下载 TopCoder Arena。在 5月 24 日 11:00 至 13:

55 登陆 Arena, 点击 Active Contests, 在这个菜单下找到 TopCoder 北京赛, 然后点击 "Register"表示确认参加比赛。

# 二、如何注册为 TopCoder 成员

[] 登陆 <u>www.topcoder.com/reg</u> ,并且选择第一个选项。

#### 

#### Registration

| ( <u>Click here</u> if you're already a registered member and would like to update your profile.)<br>What would you like to do as a registered TopCoder member?<br>Check all that apply. |
|----------------------------------------------------------------------------------------------------|
| Before registering, please read our <u>Message from the TopCoder Founder</u>                                                                                                    |
| You have not selected to register for any aspect of TopCoder.  Competition Registration tell me more                                                                                     |

High School (Secondary School) Registration tell me more...

#### [] 填写注册信息

请确保您的姓名、地址和电子邮箱填写正确,注意填写的信息请不要包含中文字符。

|                             | [Top <b>C</b>        | CODER] | 0  |                                |          |
|-----------------------------|----------------------|--------|----|--------------------------------|----------|
| Registration                |                      |        |    |                                |          |
| * Given Name:               | Fang                 |        |    | Step                           | o 2 of 6 |
| * Surname:                  | You                  |        | Se | elect Your Registra<br>ieneral | ition    |
| * Address1:                 | Box 1503, Beijing Nc |        | De | emographics                    |          |
| Address2:                   |                      |        | S  | nfirm<br>iccess                |          |
| Address3:                   |                      |        | Ae | tivation                       |          |
| * City:                     | Beijing              |        |    |                                |          |
| State (US Only):            |                      |        |    |                                |          |
| Province:                   |                      |        |    |                                |          |
| * Country:                  | China                | ~      |    |                                |          |
| * Country to<br>represent:  | China                | *      |    |                                |          |
| * Timezone:                 | Asia/Shanghai        | *      |    |                                |          |
| Phone Number:               |                      |        |    |                                |          |
| * Email Address:            | angelwill@126.com    |        |    |                                |          |
| * Confirm Email<br>Address: | angelwill@126.com    |        |    |                                |          |

[] 在"How did you hear about TopCoder"部分选择 Member Referral

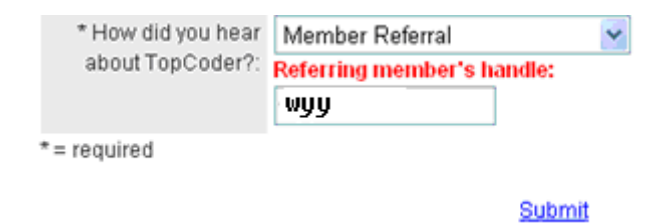

### [] 在您的电子邮件中激活 TopCoder 会员帐户

| 日期:  | 2006-10-2017:09:57(5分钟 前)                      |
|------|------------------------------------------------|
| 发件人: | service@topcoder.com 🛃 添加到通讯录 🚒 拒收 哅 邀请 📠 短信回复 |
| 收件人: | angelwill@126.com                              |
| 主题:  | TopCoder Activation (新窗口打开)                    |
|      |                                                |

Thank you for registering with TopCoder!

Your TopCoder activation code is MB3NDPZXHH

To activate your account, navigate to the following WWW URL: http://www.topcoder.com/reg/?module=Activate&code=MB3NDPZXHH

# 三、注册为北京区域赛参赛选手

#### [] 如何注册参加北京区域赛

请在区域赛网站 <u>www.topcoder.com/beijing</u>上面找到注册链接。如下图所示,访问区域 赛网页,并且点击"registration"。

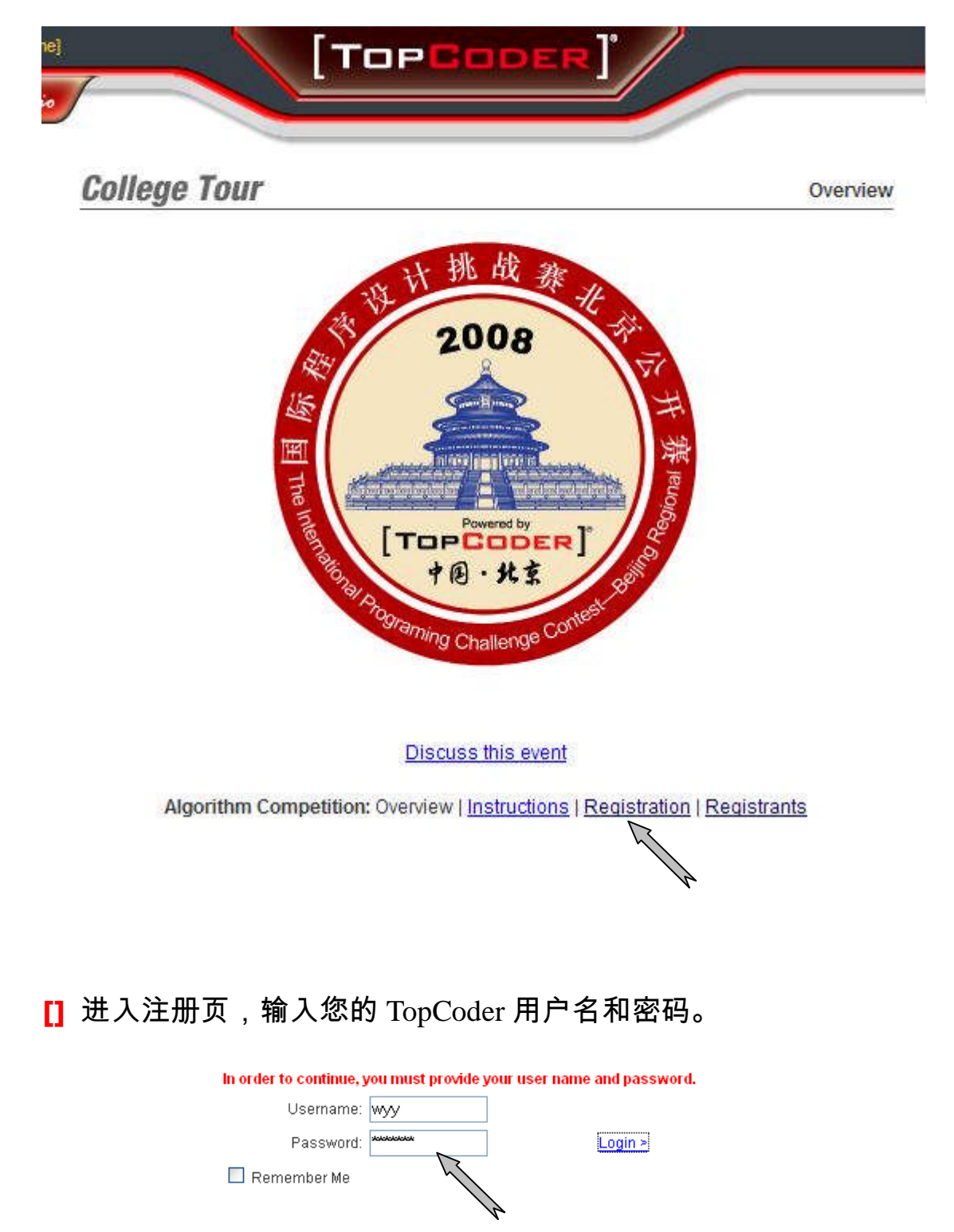

#### []点击"Registrants",在已注册的成员里面找到您自己。

#### **College Tour**

Instructions

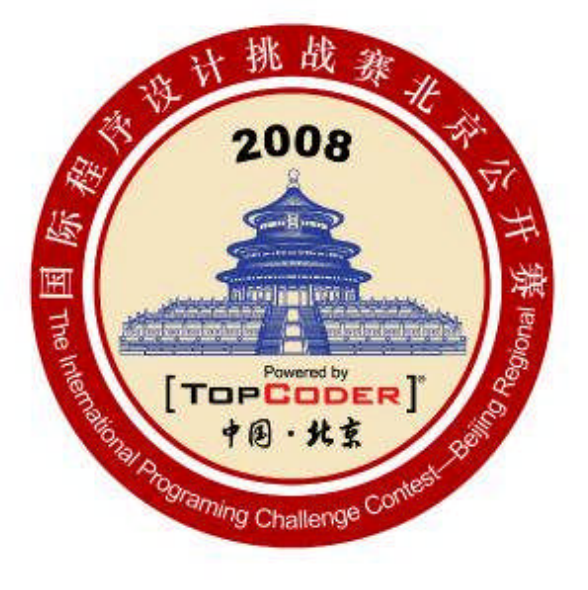

Discuss this event

Algorithm Competition: Overview | Instructions | Registration | Registrants

Handle coldwindtang xyjian acsaga

# 四、如何更成功的使用 TopCoder Arena

[] 请在 <u>www.topcoder.com/tc</u>下载 TopCoder Arena

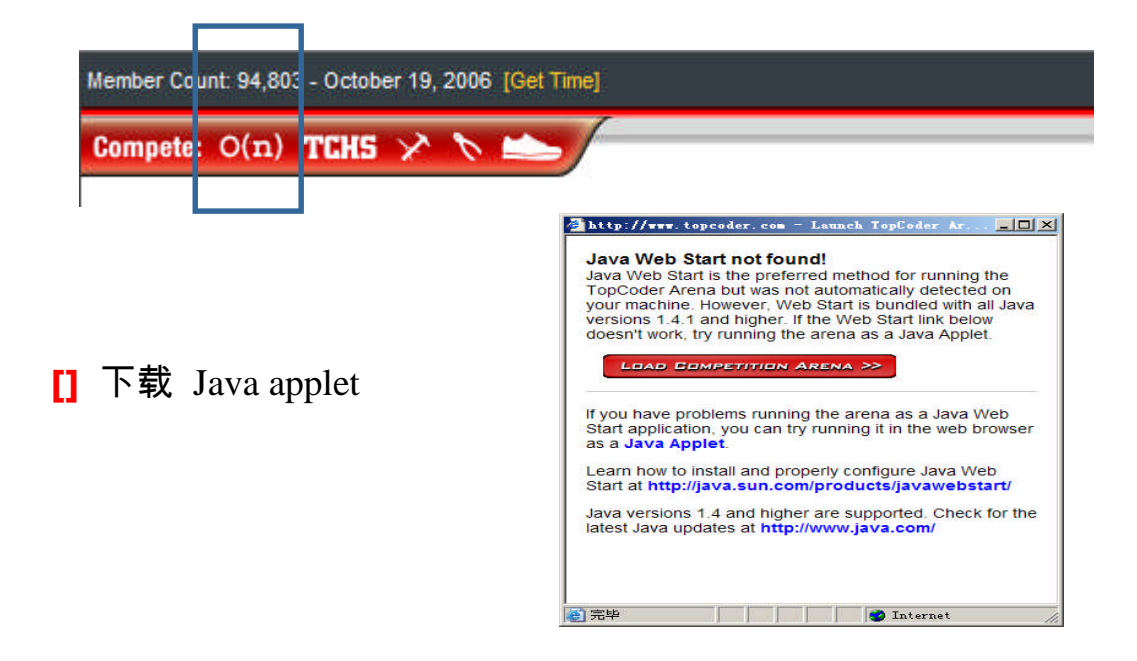

- [] 访问"Practice Rooms"进行练习,从而在比赛中取得更好的成绩。
  - 我们有所有之前的比赛试题,供您进行练习。
  - 您可以看到所有选手的答案,包括世界冠军在比赛中所写的题目源代码。
  - 您可以试着去解决问题,系统会给您一个分数。
  - 如果您的程序在某些测试数据下无法通过,系统会提示您在哪些测试数据出错了。

| 🚔 TopCoder                                                                                                    |                                                                                                    |                                                                                                    |                |                                                                                                    |                                                                                                    |        |
|----------------------------------------------------------------------------------------------------|----------------------------------------------------------------------------------------------------|----------------------------------------------------------------------------------------------------|----------------|----------------------------------------------------------------------------------------------------|----------------------------------------------------------------------------------------------------|--------|
| [Top <b>Co</b>                                                                                                    | DER]                                                                                                    | Also try Softwa<br>Design &<br>Developmen                                                                                                    | re<br>It       | Bloomberg                                                                                                    | Sponsor of the                                                                                                    | PCODER |
| Main  COMPET  Single Round N  RATING KEY. 2004 1500-2199 1200-1499 0001-0299 NON-RATED ADMIN  MESSAGES  LEADER BOARD | Lobbies<br>ITION ARE<br>Match 323 is in progress<br>Who's here [27]<br>R Handle<br>Oxhi_kogitsun<br>wuszu<br>Wilu<br>Own<br>Smell<br>Own<br>Smell<br>OPMH<br>PennyO<br>nshekhar<br>Natrosh<br>Natrosh<br>Natrosh<br>Natrunas<br>K.O.T.<br>OJuLLaSS<br>Opkerspb | Developmen<br>Options<br>N A > Lobby: Chat<br>Syst<br>Syst | Practice Rooms | Active Contests 1-10 17-32 33-48 49-64 65-80 81-90 97-112 113-128 129-144 146-160 161-176 161-176 161-176 161-276 209-224 255-240 225-240 225-240 25-240 25-240 25-240 25-240 25-240 25-240 25-240 25-240 25-240 25-240 25-240 25-240 25-240 25-240 25-240 25-240 25-240 25-240 25-240 25-240 25-240 25-240 25-240 25-240 25-240 25-240 25-240 25-240 25-25 25-25 25-25 | Help           1 - SRM 144 DIV 1           2 - SRM 144 DIV 2           3 - SRM 145 DIV 1           4 - SRM 146 DIV 2           5 - SRM 146 DIV 2           5 - SRM 146 DIV 1           8 - SRM 146 DIV 2           7 - SRM 147 DIV 1           8 - SRM 148 DIV 2           9 - SRM 148 DIV 2           10 - SRM 149 DIV 1           12 - SRM 149 DIV 1           13 - SRM 150 DIV 2           14 - SRM 150 DIV 2           15 - SRM 151 DIV 1           16 - SRM 151 DIV 2           17 - SRM 151 DIV 2           18 - SRM 151 DIV 2           19 - SRM 151 DIV 2           19 - SRM 151 DIV 2           19 - SRM 151 DIV 2           19 - SRM 151 DIV 2           19 - SRM 151 DIV 2           19 - SRM 151 DIV 2           19 - SRM 151 DIV 2           19 - SRM 151 DIV 2           19 - SRM 151 DIV 2           19 - SRM 151 DIV 2 |        |
|                                                                                                    | Ojan_holmes<br>Ogrigorg<br>Odpetrovich<br>ODaMi3n                                                                                                    |                                                                                                    | Chat Find      |                                                                                                    | 32                                                                                                    |        |

- 您可以不停的完善你的程序直到通过系统测试。

# 五、如何在 TopCoder Arena 下进行比赛

[] 在比赛开始前启动 TopCoder Arena。请点击 Active Contest,进入 区域赛并且点击 Register 表示参加本次比赛。

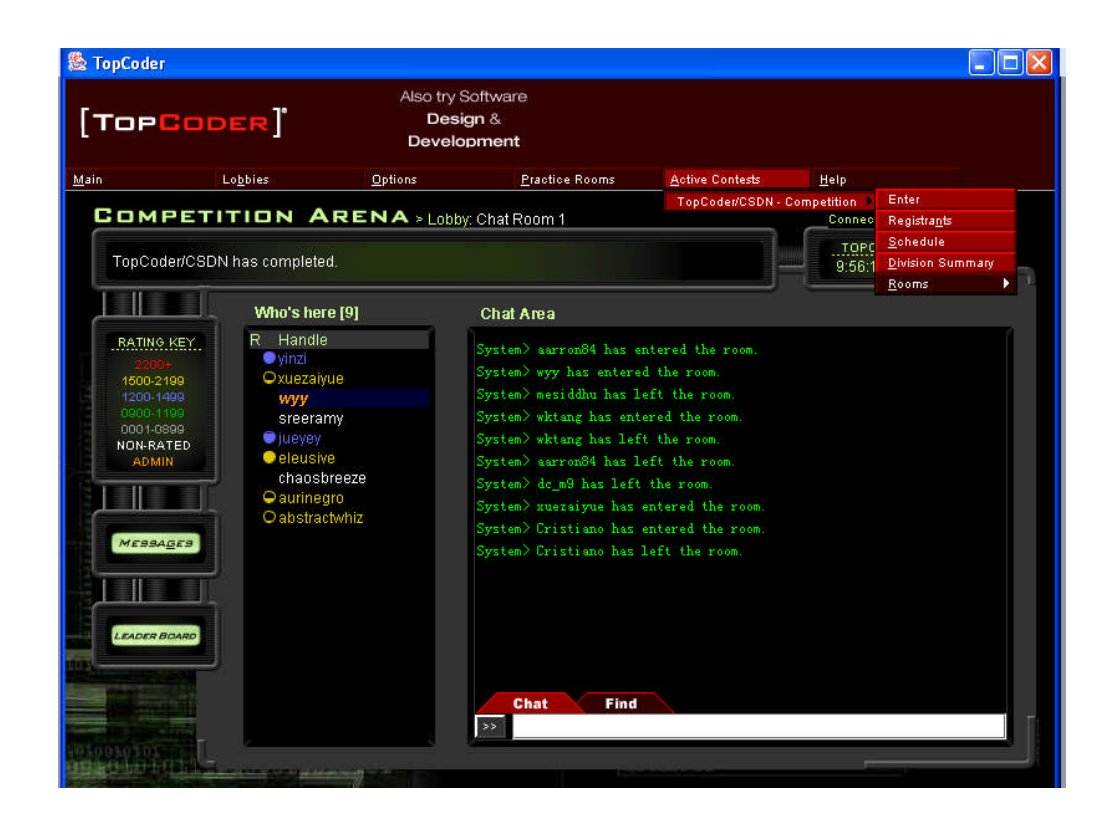

[] 战斗开始: 激活北京区域赛, 选择题目开始比赛!

| . <b>≰</b> ∕∎ | pCoder                                                                             |                                                                                                    |                                                     |                                                   |                             |                                              |                                         |
|---------------|------------------------------------------------------------------------------------|----------------------------------------------------------------------------------------------------|-----------------------------------------------------|---------------------------------------------------|-----------------------------|----------------------------------------------|-----------------------------------------|
| [7            | Top <mark>Co</mark> t                                                              | DER]                                                                                                 | Also try S<br>Desig<br>Develor                      | oftware<br>jn &<br>oment                          | Bloomberg                   | Sponsor of the                               | CPCODER                                 |
| Main          |                                                                                    | Lo <u>b</u> bies                                                                                     | Options                                             | Practice Rooms                                    | Practice Options            | <u>A</u> ctive Contests                      | <u>T</u> ools                           |
|               | COMPET                                                                             | ITION A                                                                                              | RENA : SRM 1                                        | 44 DIV 1                                          |                             | Connection Status                            | •                                       |
|               | Coding, viewing                                                                    | g source, and cha                                                                                    | illenging are always                                | enabled in practice room                          | s                           | 00:00:00                                     | ····J — — — — — — — — — — — — — — — — — |
|               |                                                                                    | Who's ass                                                                                            | igned [2331] 🛛 👖                                    | CODING PHASE 2 INTERM                             | ISSION 3 CHALLENGE PH       | ASE 4 SYSTEM TES                             | TING PHASE                              |
|               | RATING KEY.<br>22000-<br>1500-2199<br>1200-1499<br>0000-1399<br>NON-RATED<br>ADMIN | R Handle<br>Guruk<br>parakra<br>assista<br>P1ay3r<br>M_Elay3r<br>foa<br>a.moun<br>_Snake<br>superro  | m E S<br>ht I S<br>le 1<br>ir86<br>ck E             | electone<br>electone<br>00<br>50<br>100 etant has | COMPETITIC<br>Select a prot | ON STATUS : 1. CODI<br>liem from the problem | NG PHASE<br>list                        |
|               |                                                                                    | Who's here<br>R Handle<br>• zachary<br>vircom1<br>sudhee<br>studymo<br>NickeNy<br>michalz<br>lurenfu | e (16)<br>chen A<br>3<br>rkumark b<br>buse<br>fiken | Chat Find                                         |                             |                                              |                                         |

# [] 在三道题目中选择一个打开。页面上方为题目描述,页面下方是

代码编写区域。

| 🚔 TopCoder Competition Arena - Coding Phase                                                                                                    |                                                                    |                                                 |               |
|----------------------------------------------------------------------------------------------------|--------------------------------------------------------------------|-------------------------------------------------|---------------|
|                                                                                                    |                                                                    | Connection Sta                                  | tus: 🗢 🛡      |
| Class Name: BinaryCode Return Type; String]<br>Method Name: decode Arg Types: (String)                                                                                                    |                                                                    | CODING<br>00:00:0                               | <b>.</b>      |
|                                                                                                    | Choose your editor:                                                | KawigiEdit                                      | ~             |
| Bloomberg Sponsor of the                                                                                                    | Choose your language:                                              | ⊚Jawa ⊜C++ ⊝C#                                  | O VB          |
| Problem Statement                                                                                                    |                                                                    |                                                 |               |
| Let's say you have a binary string such as the following:                                                                                                    |                                                                    |                                                 |               |
| One way to encrypt this string is to add to each digit the sum of its adjacent on<br>123210122<br>In particular, if P is the original string, and Q is the encrypted string, then<br>Characters off the left and right edges of the string are treated as zeroes. | ligits. For example, the abov<br>Q[i] = P[i-l] + P[i] + P[i+l] for | e string would become:<br>c all digit positions | i. 💌          |
| Coding Area                                                                                                    |                                                                    |                                                 | 2020202020208 |
| Source Code Test Code Compile Output Local Code                                                                                                    |                                                                    |                                                 |               |
| <pre>import java.util.equex.*;<br/>import java.util.reqex.*;<br/>import java.text.*;<br/>import java.text.*;<br/>import java.aut.gen;<br/>f<br/>public class BinaryCode<br/>{<br/>public String[] decode(String message)<br/>(</pre>                              |                                                                    |                                                 |               |
| Generate Code Config Run Tests Save                                                                                                    | Load                                                               |                                                 |               |
| MESSAges                                                                                                    | BAVE CLEAR                                                         | OMPILE TEST S                                   | ивміт         |

# []编码结束后进行测试。

| Problem Arguments                        | ×           |
|------------------------------------------|-------------|
| Instructions                             |             |
| Select an example from the drop-down lis | , or create |
| your own custom arguments to test with.  |             |
| (1) String message                       |             |
| OK Cancel                                |             |

#### [] 在75分钟的编码和测试之后。

- [] 休息一会儿,和世界知名的程序员聊会儿天~
- [] 准备参加挑战环节。

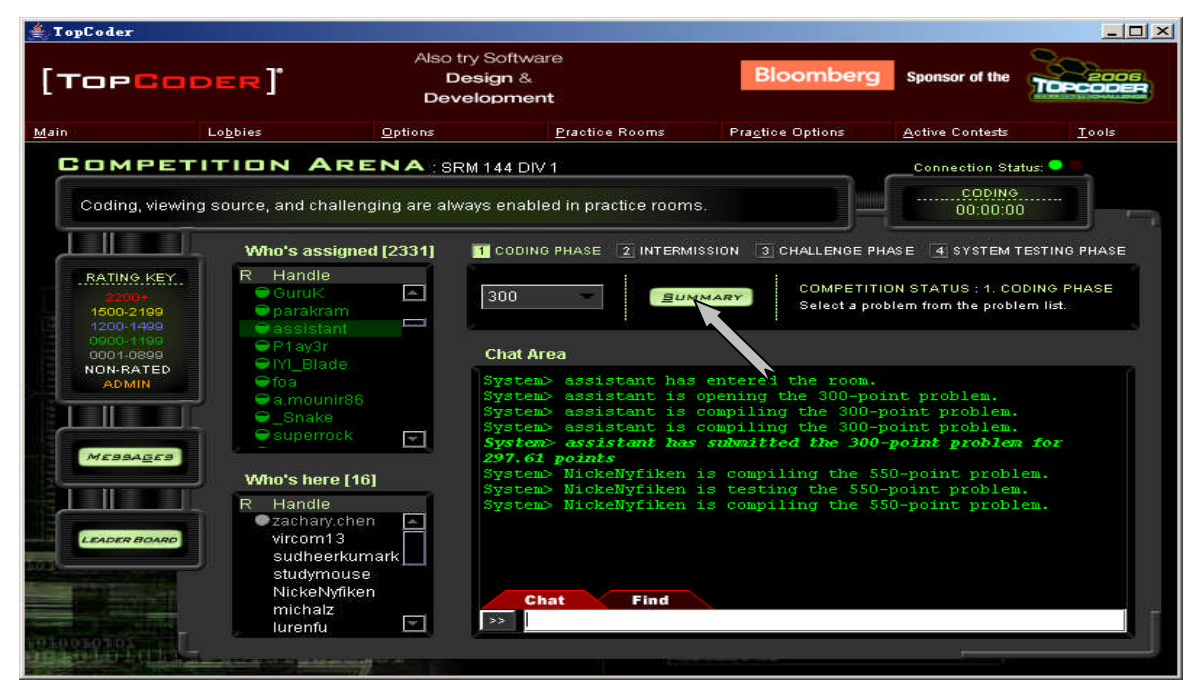

[] 进入挑战窗口,选择一个未被挑战的题目,右键之后点击Source 看该题的源代码。

# [] 挑战!如下图所示,点击屏幕中的Summary按钮。

| Inst              | ructions                                           |                                                                  |                                        |          |                    |
|-------------------|----------------------------------------------------|------------------------------------------------------------------|----------------------------------------|----------|--------------------|
| Dur<br>use        | ing the challenge phas<br>r's source code, or to c | se, you can right click on su<br>challenge the validity of the t | bmitted problems to<br>Jser's problem. | ) view a | CODING<br>00:00:00 |
|                   |                                                    |                                                                  |                                        | P        | retty:             |
| <b>טפנ</b> ו<br>א | alls lable<br>R Handle                             | 300                                                              | 550                                    | 1100     | Score              |
|                   | Grimbal                                            | 299.60                                                           | 548.25                                 | 1099.00  | 1996.85            |
| 2                 | ⊖w_                                                | 300. Source                                                      | 549.99                                 | 1099.99  | 1949.98 📛          |
| 3                 | dru1d                                              | Challenge . cceeded                                              | 549.99                                 | 1099.98  | 1749.97            |
|                   | ©vlad89                                            | 299.98                                                           | 522.50                                 | 543.66   | 1391.14            |
| 5                 | Savior                                             | 277.65                                                           | 417.03                                 | 433.53   | 1128.21            |
| i                 | hamdanil                                           | Opened                                                           | Unopened                               | 0.00     | 1096.57            |
|                   | bjoeris                                            | 247.32                                                           | 307.91                                 | 426.05   | 981.28             |
| }                 | 🗢 lkki                                             | 299.99                                                           | 549.98                                 | Unopened | 849.97             |
| }                 | yearh                                              | 299.98                                                           | 549.45                                 | Unopened | 849.43             |
| 0                 | \varTheta ainu7                                    | 90.00                                                            | 404.03                                 | 339.18   | 833.21             |
| 1                 | OKooKyungryeol                                     | 90.00                                                            | 311.23                                 | Opened   | 776.23             |
| 2                 | OIMUSM                                             | 274.14                                                           | 500.03                                 | Opened   | 774.17             |
| 3                 | OlvanP                                             | 161.92                                                           | 240.18                                 | 330.00   | 707.10             |
| 4                 | wongsuun                                           | 144.26                                                           | 219.88                                 | 330.00   | 694.14             |
|                   | O a suble a sub-                                   | 100.02                                                           | 460.00                                 | Opened   | 660.02             |

# [] 点击 "Challenge" 并且为您的竞争者写一组测试数据。

| ≝ Grimbal's 300-pointer (Java)                                                                                                    | <u>_0×</u> |
|----------------------------------------------------------------------------------------------------|------------|
| Problem Statement                                                                                                    |            |
| Problem Statement                                                                                                    |            |
| Let's say you have a binary string such as the Following:                                                                                                    |            |
| ווחחווו                                                                                                    |            |
| Source Code                                                                                                    |            |
| String str = "";                                                                                                    |            |
| boolean ok ≔ true;                                                                                                    |            |
| For( int i=0 ; i <size )<="" ;="" i++="" td=""><td></td></size>                                                                                                    |            |
| IF( P[I]<0    P[I]>1 )                                                                                                    |            |
| ok = False;                                                                                                    |            |
| k and the second second s |            |
| str ara P[i];                                                                                                    |            |
|                                                                                                    |            |
| iF( size>=2 && P[size=1]+P[size=2]!=Q[size=1] ) ok = False:                                                                                                    |            |
| if( size==1 && P[size=1]!=Q[size=1] ) ok = False:                                                                                                    |            |
| [F[ pk ]]                                                                                                    |            |
| res First  = str:                                                                                                    |            |
| Challenge                                                                                                    |            |
|                                                                                                    |            |

[] 如果您挑战的代码在您的测试数据下返回错误的结果,您就赢得

50 分。否则,您将被减去25分。

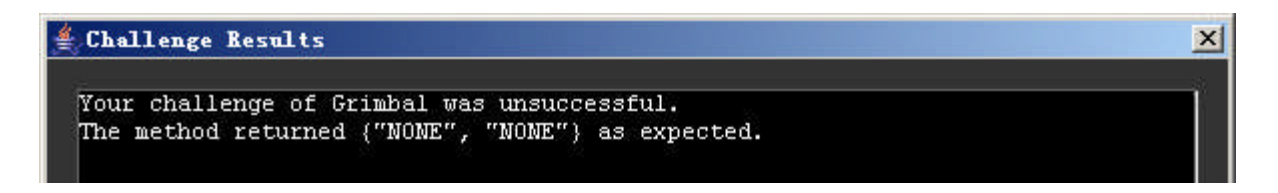

#### [] 在比赛结束后。

- [] 等待系统测试
- [] 看到您和其他人的最终成绩

Thanks for Your Interest and Good Luck with Your Contest